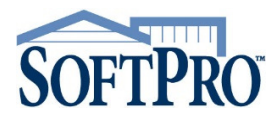

## **Adding to Lookup Tables**

Follow these steps to add the NMLS & License Numbers to your lookup tables. Look-Up tables for the Lender, Mortgage Broker, Listing Agent, Selling Agent, Settlement Agent, Title Company and Underwriter can be modified to add the LIC Number and NMLS Number fields.

Each field has a unique field code associated with that field. The name for the active field in ProForm is indicated in the lower right-hand corner of the screen. To determine the name of a specific field in ProForm, first click in the field that you wish to find the name of then look in the lower right-hand corner of the screen. The name for the current field displays here.

 Before modifying the table, make a note of all fields (and their field codes) that you wish to add to the table.

| Lender Look-up Code:           | Marketing Rep: |
|--------------------------------|----------------|
| Lender Name:                   |                |
| Lender Short/Pauee Name        |                |
| Lender Full Legal Name:        |                |
| License #:                     | NMLS#:         |
| Lender Contact: <br>License #: | NMLS#:         |
| Address:                       | Fax ( ) ·      |
| Mobile: (_ ) •                 | Pager:         |
|                                |                |

 To modify a Look-Up table, press F9 in the selected contact Look-up Code field to access the Look-Up table. Then click the Modify Table button.

|                             | E LENDER       | LIC LENDER   | NMLS MARK    | ETINGREP |
|-----------------------------|----------------|--------------|--------------|----------|
| 1 BOA123                    | 1234567        | 987663       |              | Bank     |
| 2 FES&L                     | 12345678       | 9882362      | Fran First   | First I  |
| 3 WFHM                      | 12345          | 56789        |              | Wells    |
| 4 CITI                      |                |              |              | CitiM    |
| 5 STM                       |                |              |              | SunT     |
| 6 REGIONS                   |                |              |              | Regi     |
| 7 SSB109                    |                |              |              | Suns     |
| B BMC                       |                |              |              | Barc     |
| 9 <end list="" of=""></end> |                |              |              |          |
|                             |                |              |              |          |
| Incert Entru                | Retrieve Entry | Delete Entry | Modify Table | Help     |
| TUSER FLIDA                 |                |              |              |          |

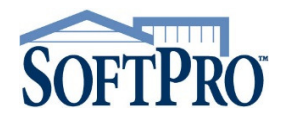

## **Adding to Lookup Tables**

 The current fields saved in the Look-Up table will display in the Create/Edit Look-Up Table window. The field code name displays first and the description after the = sign is the label that represents the field in the column title of the Look-Up table.

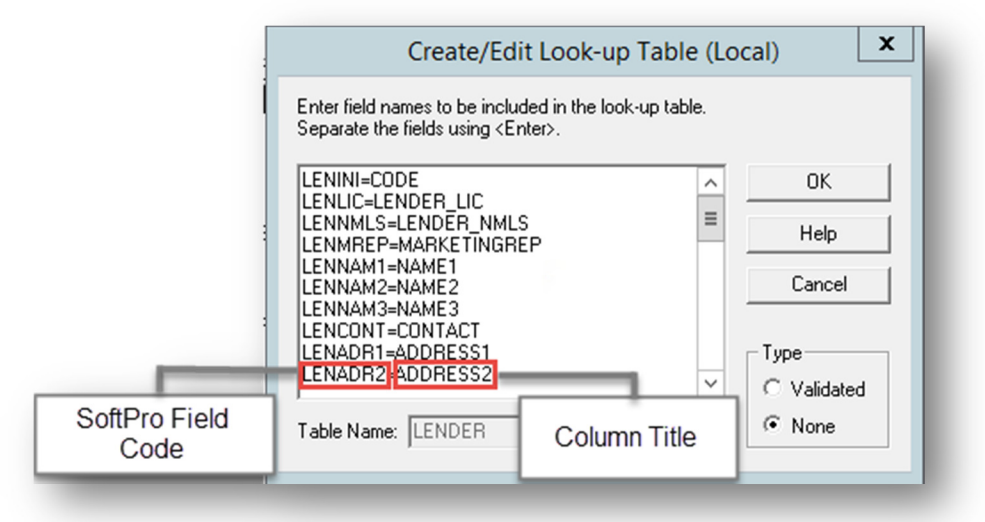

- 4. Enter the field code names of the fields you wish to add along with the name of how you would like it to display in the table. In the example below, the Lender Contact License Number and NMLS Number field have been added after the Lender Contact Field.
- 5. Click **OK**. The Fields have now been added to the Look-Up Table and entries can be updated.

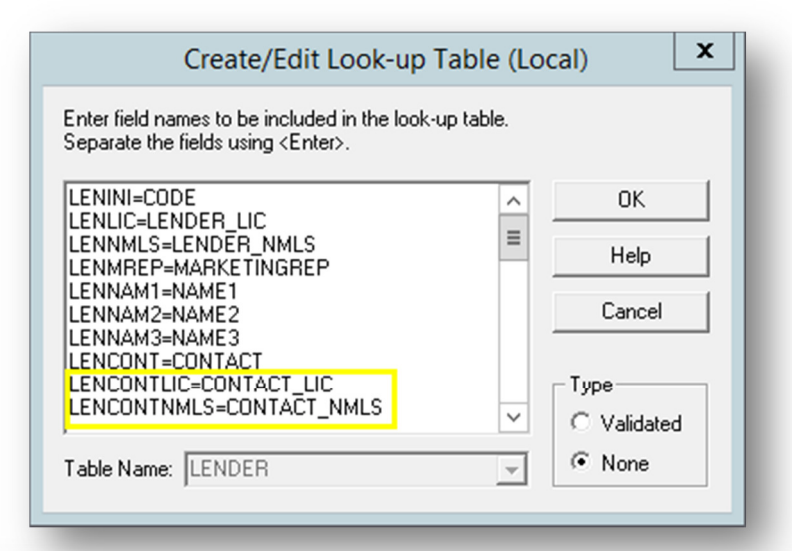

| Look-up Table (Local)                                    |                                    |                    |                                                                                               |                                                                              |                                                |  |  |
|----------------------------------------------------------|------------------------------------|--------------------|-----------------------------------------------------------------------------------------------|------------------------------------------------------------------------------|------------------------------------------------|--|--|
| Key Field: LENINI<br>Table Name: LENDER                  |                                    |                    |                                                                                               |                                                                              |                                                |  |  |
| CONTACT                                                  | CONTACT_LIC                        | CONTACT_NMLS       | ADDRESS1                                                                                      |                                                                              | <b></b>                                        |  |  |
| 1 Jerry Brown                                            |                                    |                    | 123 Main Stre                                                                                 | et, STE 10                                                                   | Charl                                          |  |  |
| 2 Walter T. Robertson<br>3<br>4<br>5<br>6<br>7<br>8<br>9 |                                    |                    | P. O. Box 900<br>1219 Forestvi<br>3278 Corpora<br>8976 Semmes<br>109 Easthamp<br>2189 Corpora | 012<br>iew Circle<br>te Drive<br>s Ave.<br>s Ave.<br>pton Drive,<br>te Drive | Lend<br>Charl<br>Charl<br>Mem<br>Ocal<br>San I |  |  |
| •                                                        |                                    |                    |                                                                                               |                                                                              | •                                              |  |  |
| Insert Entry Retri                                       | eve Entry Dele                     | Delete Entry Modif |                                                                                               | y Table <u>H</u> e                                                           |                                                |  |  |
| Replace Entry Retriev                                    | e <u>w</u> /o Insert D <u>e</u> le | te Table Print     | ook-up <u>C</u> lo                                                                            |                                                                              | ;e                                             |  |  |

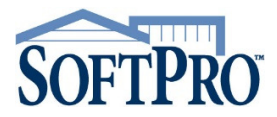

## **Adding to Lookup Tables**

See below for a list of the codes you can copy and paste from in order to add the license fields.

#### Lookup table Structure Gallery

Copy and Paste the codes as you see below (do not include titles of sections i.e. Settlement Agent Lookup Structure, etc.) Keyboard shortcuts for copy CTRL+C and for paste CTRL+V

## Settlement Agent LOOKUP STRUCTURE

FIRMLIC=FIRMLIC FIRMNMLS=FIRMNMLS FIRMCONTLIC=FIRMCONTLIC FIRMCONTNMLS=FIRMCONTNMLS

### Title Company LOOKUP STRUCTURE

TITLLIC = TITLLIC TITLNMLS = TITLNMLS TITLCONTLIC = TITLCONTLIC TITLCONTNMLS = TITLCONTNMLS

#### Underwriter LOOKUP STRUCTURE

UNDLIC= UNDLIC UNDNMLS= UNDNMLS UNDCONTLIC= UNDCONTLIC UNDONTNMLS= UNDONTNMLS

#### Lender LOOKUP

LENLIC = LENLIC LENNMLS = LENNMLS LENCONTLIC = LENCONTLIC LENCONTNMLS = LENCONTNMLS

#### Mortgage Broker

MTBLIC = MTBLIC MTBNMLS = MTBNMLS MTBCONTILIC = MTBCONTILIC MTBCONTNMLS = MTBCONTNMLS

#### Loan Servicer

SVRLIC= SVRLIC SVRNMLS = SVRNMLS SVRCONTILIC= SVRCONTILIC SVRCONTNMLS= SVRCONTNMLS

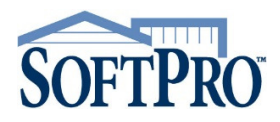

# **NMLS & LICENSE NUMBERS**

# **Adding to Lookup Tables**

Listing Agent AG701CONTLIC= AG701CONTLIC AG701CONTNMLS= AG701CONTNMLS AG701LIC= AG701LIC AG701NMLS= AG701NMLS

Selling Agent AG702CONTLIC= AG702CONTLIC AG702CONTNMLS= AG702CONTNMLS AG702LIC= AG702LIC AG702NMLS= AG702NMLS